| _ | -  |       |    |    |   |
|---|----|-------|----|----|---|
|   | D  | - 1.1 | Λ/ | 11 | г |
|   | г. | - V   | v  |    | L |
|   |    |       |    |    |   |

Version 1

# Sommaire :

| Sommaire :                       | 1    |
|----------------------------------|------|
| Introduction                     | 1    |
| Configuration du switch :        | 2    |
| Configuration du routeur :       | 5    |
| Configuration de la borne Wifi : | 6    |
| Tests de conclusion :            | 9    |
| ANNEXE – Nos configurations :    | . 13 |
| ANNEXE – Nos configurations :    | . 13 |

## Introduction

<u>Objectif :</u> L'objectif est de réaliser une maquette d'infrastructure réseau contenant des VLAN, un point d'accès sans fil, un service DHCP, etc.

<u>Pré-requis :</u> Nous commençons par réinitialiser le matériel : le bouton reset et la mise sous tension sur la borne Wifi, et la commande « *erase nvram:* » sur le switch et « *erase startup-config* » suivi d'un « *reload* » sur le routeur.

<u>Norme :</u> Toutes les commandes issues d'une machine avec un système d'exploitation Debian ou Windows sont écrites *en gras et en italique*.

Version 1

10/03/2017

# Configuration du switch :

Il faut maintenant créer les VLAN sur le switch. Il y aura donc :

| 192.168.10.0  | 255.255.255.0                                                 |
|---------------|---------------------------------------------------------------|
| 192.168.20.0  | 255.255.255.0                                                 |
| 192.168.40.0  | 255.255.255.0                                                 |
| 192.168.100.0 | 255.255.255.0                                                 |
|               | 192.168.10.0<br>192.168.20.0<br>192.168.40.0<br>192.168.100.0 |

enable (config) conf t

(config) vlan 10 (config-vlan) name employes11 (config-vlan) ex

(config) vlan 20 (config-vlan) name direction11 (config-vlan) ex

(config) vlan 40 (config-vlan) name bdd11 (config-vlan) ex

(config) vlan 50 (config-vlan) name admin11 (config-vlan) ex

(config) vlan 100 (config-vlan) name invites11 (config-vlan) ex

Nous affectons les VLAN aux ports :

(config) interface fastEthernet 0/3 (config-if) switchport mode access (config-if) switchport access vlan 10 (config-if) ex

(config) interface fastEthernet 0/4 (config-if) switchport mode access (config-if) switchport access vlan 20 (config-if) ex TP Wifi

ARCHAMBAULT Aimeric DUPONT Anthony DETROZ Sébastien

Version 1

10/03/2017

(config) interface fastEthernet 0/5 (config-if) switchport mode access (config-if) switchport access vlan 40 (config-if) ex

(config) interface fastEthernet 0/6 (config-if) switchport mode access (config-if) switchport access vlan 50 (config-if) ex

Nous assignons maintenant les ports du routeur et de la borne wifi en mode trunk :

(config) interface fastEthernet 0/1 (config-if) switchport mode trunk (config-if) ex

(config) interface fastEthernet 0/2 (config-if) switchport mode trunk (config-if) ex

Nous affectons une adresse IP au VLAN 20 pour administrer à distance le switch :

(config) interface vlan 20 (config-vlan) ip address 192.168.20.250 255.255.255.0 (config-vlan) ex

Nous activons ensuite le SSH :

(config) ip domain-name archupontroz.local (config) end

(config) crypto key generate rsa general-keys modulus 1024

(config) ip ssh version 2

(config) username admin secret Password1234

(config) line vty 0 15 (config-line) login local (config-line) transport input ssh

show ip ssh

On attribue un mot de passe à la commande enable, avec un :

| _ | _        |       |    |      | ÷ |
|---|----------|-------|----|------|---|
|   | •••      | · \ / | Λ/ | 1111 | Ľ |
|   | <b>—</b> | v     | v  |      |   |
|   |          |       |    |      |   |

Version 1

10/03/2017

#### enable password Root1

Il faut ensuite mettre notre PC administrateur sur le même réseau que notre switch, soit le 192.168.20.1 par exemple. Nous pouvons ensuite accéder au switch en SSH :

| Basic options for your PuTTY session                                       |  |  |  |
|----------------------------------------------------------------------------|--|--|--|
| Specify the destination you want to connect to                             |  |  |  |
| Host Name (or IP address)         Port           192.168.20.254         22 |  |  |  |
| Connection type:<br>◯ Ra <u>w</u> ◯ <u>T</u> elnet ◯ Rlogin                |  |  |  |
| Load, save or delete a stored session<br>Sav <u>e</u> d Sessions           |  |  |  |
| Default Settings<br>TP SSH<br>Save<br>Delete                               |  |  |  |
| Close window on exit:                                                      |  |  |  |

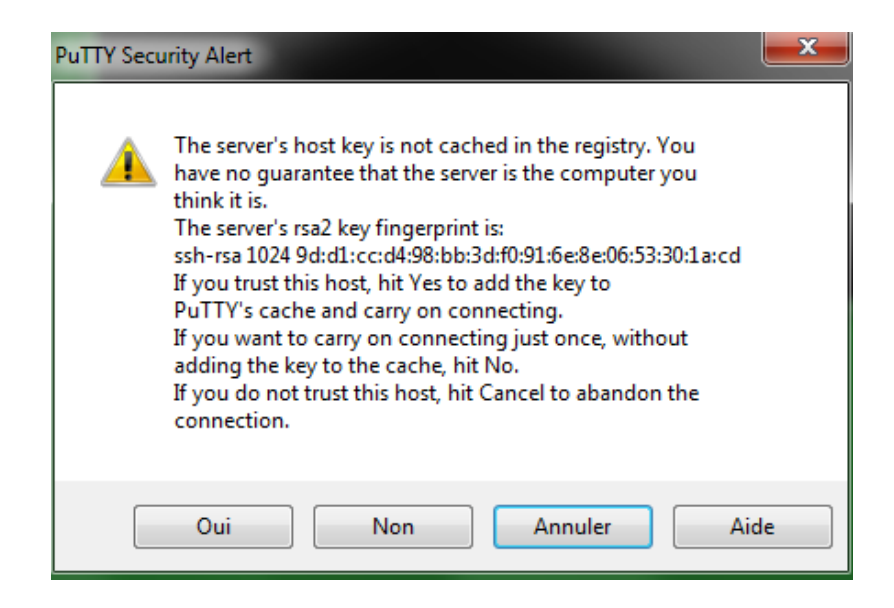

Nous passons maintenant à la configuration du routeur.

Version 1

10/03/2017

## Configuration du routeur :

Nous allons maintenant créer les sous-interfaces attribuées à leur VLAN :

| Interface            | VLAN                  | Adresse IP                    |  |  |
|----------------------|-----------------------|-------------------------------|--|--|
| FastEthernet 0/0.10  | Vlan 10 (employes11)  | 192.168.10.254 255.255.255.0  |  |  |
| FastEthernet 0/0.20  | Vlan 20 (direction11) | 192.168.20.254 255.255.255.0  |  |  |
| FastEthernet 0/0.40  | Vlan 40 (bdd11)       | 192.168.40.254 255.255.255.0  |  |  |
| FastEthernet 0/0.50  | Vlan 50 (admin11)     | 192.168.50.254 255.255.255.0  |  |  |
| FastEthernet 0/0.100 | Vlan 100 (invites11)  | 192.168.100.254 255.255.255.0 |  |  |

(config) interface fastEthernet 0/0.10 (config-if) description \*VLAN10\* (config-if) encapsulation dot1Q 10 (config-if) ip address 192.168.10.254 255.255.255.0 (config-if) no shut

(config) interface fastEthernet 0/0.20 (config-if) description \*VLAN20\* (config-if) encapsulation dot1Q 20 (config-if) ip address 192.168.20.254 255.255.255.0 (config-if) no shut

(config) interface fastEthernet 0/0.40 (config-if) description \*VLAN40\* (config-if) encapsulation dot1Q 40 (config-if) ip address 192.168.40.254 255.255.255.0 (config-if) no shut

(config) interface fastEthernet 0/0.50 (config-if) description \*VLAN50\* (config-if) encapsulation dot1Q 50 (config-if) ip address 192.168.50.254 255.255.255.0 (config-if) no shut

(config) interface fastEthernet 0/0.100 (config-if) description \*VLAN100\* (config-if) encapsulation dot1Q 100 (config-if) ip address 192.168.100.254 255.255.255.0 (config-if) no shut

Nous pouvons maintenant définir les pools DHCP :

Version 1

10/03/2017

(config) ip dhcp pool employes11 (config-dhcp) network 192.168.10.0 255.255.255.0 (config-dhcp) default-router 192.168.10.254

(config) ip dhcp pool direction11 (config-dhcp) network 192.168.20.0 255.255.255.0 (config-dhcp) default-router 192.168.20.254

(config) ip dhcp pool invites11 (config-dhcp) network 192.168.100.0 255.255.255.0 (config-dhcp) default-router 192.168.100.254

Nous pouvons maintenant configurer la borne Wifi.

## Configuration de la borne Wifi :

Pour accéder à la borne Wifi via une interface Web, il faut paramétrer l'interface BVI1 :

conf t (config) interface bvi1 (config-if) ip address 192.168.1.250 255.255.255.0 (config-if) no shut

Il faut alors créer les VLAN :

| Create VLAN           | Define SSIDs                           |
|-----------------------|----------------------------------------|
|                       |                                        |
| VLAN ID:              | 10 (1-4094)                            |
| VLAN Name (optional): | employes 11                            |
|                       | Native VLAN                            |
|                       | Enable Public Secure Packet Forwarding |
|                       |                                        |

Puis créer les SSID et les associer aux VLAN :

|                                                           | TP Wifi                                                                                 |            |
|-----------------------------------------------------------|-----------------------------------------------------------------------------------------|------------|
| ARCHAMBAULT Aimeric<br>DUPONT Anthony<br>DETROZ Sébastien | Version 1                                                                               | 10/03/2017 |
|                                                           |                                                                                         |            |
|                                                           |                                                                                         |            |
|                                                           |                                                                                         |            |
| S SID:                                                    | employes11                                                                              |            |
| S SID:<br>VLAN:                                           | employes 11       10     Define VLANs                                                   |            |
| S SID:<br>VLAN:                                           | employes11<br>10 ▼ <u>Define VLANs</u><br>Backup 1:                                     |            |
| S SID:<br>VLAN:                                           | employes11<br>10 ▼ <u>Define VLANs</u><br>Backup 1:<br>Backup 2:                        |            |
| SSID:<br>VLAN:                                            | employes 11<br>10   Define VLANs<br>Backup 1:<br>Backup 2:<br>Backup 3:                 |            |
| S SID:<br>VLAN:<br>Interface:                             | employes11<br>10  Define VLANs<br>Backup 1:<br>Backup 2:<br>Backup 3:<br>Radio0-802.11G |            |

Il faut ensuite configurer l'interface Radio :

## Cisco Aironet 1200 Series Access Point

#### Hostname ap

| Home: Summary Status |                |                           |  |  |
|----------------------|----------------|---------------------------|--|--|
| none. Summery Status |                |                           |  |  |
| Association          |                |                           |  |  |
| Clients: 0           |                | Infrastructure clients: 0 |  |  |
| Network Identity     |                |                           |  |  |
| IP Address           |                | 192.168.1.250             |  |  |
| MAC Address          |                | 0012.d940.e435            |  |  |
| Network Interfaces   |                |                           |  |  |
| Interface            | MAC Address    | Transmission Rate         |  |  |
|                      | 0012.d940.e435 | 100Mb/s                   |  |  |
|                      | 0013.194f.ec10 | 54.0Mb/s                  |  |  |
| EventLog             |                |                           |  |  |
| Time                 | Severity       | Description               |  |  |

| World Mode<br>Multi-Domain Operation: | O Disable            | Legacy |
|---------------------------------------|----------------------|--------|
| Country Code:                         | ▼ 🖉 Indoor 🖉 Outdoor |        |

|                                         | TP Wifi                            |                                        |  |  |  |  |
|-----------------------------------------|------------------------------------|----------------------------------------|--|--|--|--|
| ARCHAMBAULT Aimeric                     |                                    |                                        |  |  |  |  |
| UPONT Anthony                           |                                    |                                        |  |  |  |  |
| ETROZ Sébastien                         | Version 1                          | 10/03/2017                             |  |  |  |  |
|                                         |                                    |                                        |  |  |  |  |
|                                         |                                    |                                        |  |  |  |  |
| CCK Transmitter Power (mW):             | ● 1 ○ 5 ○                          | 🔍 10 🔍 20 🔍 30 🔍 50 🔍 Max              |  |  |  |  |
| OFDM Transmitter Power (mW):            | ● 1 ● 5 ● 10 ● 20 ● 30 ● Max       |                                        |  |  |  |  |
| Client Power Local:                     | Enable                             |                                        |  |  |  |  |
| Limit Client Power (mW):                | 1 0 5 0 10 0 20 0 30 0 50 0 May    |                                        |  |  |  |  |
|                                         |                                    |                                        |  |  |  |  |
|                                         |                                    |                                        |  |  |  |  |
| iffuser les SSID :                      |                                    |                                        |  |  |  |  |
| Guest Mode/Infrastructure SSID Settings |                                    |                                        |  |  |  |  |
|                                         |                                    |                                        |  |  |  |  |
| Set Beacon Mode:                        | Single BSSID Set Single Guest      | Mode SSID: < NONE > ▼                  |  |  |  |  |
|                                         | Multiple BSSID                     |                                        |  |  |  |  |
| Set Infrastructure SSID:                | < NONE >      Force Infrastructure | Devices to associate only to this SSID |  |  |  |  |

Et voici nos réseaux Wifi, direction11, employes11 et invites11, pour l'instant avec une connexion ouverte :

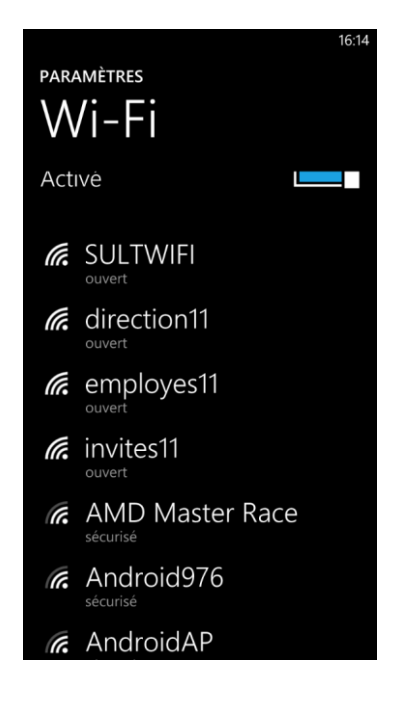

|                            |                                                 | TP Wifi                       |                                                          |
|----------------------------|-------------------------------------------------|-------------------------------|----------------------------------------------------------|
| ARCH<br>DUPO<br>DETR       | IAMBAULT Aimeric<br>DNT Anthony<br>OZ Sébastien | Version 1                     | 10/03/2017                                               |
| <u>Tes</u><br>Nous         | avons mis en place le chiffre                   | ement de nos SSID selon la co | nsigne :                                                 |
| Hostname ap                |                                                 |                               |                                                          |
| Security: Encryption Manag | <b>je</b> r                                     |                               |                                                          |
| Set Encryption Mode and    | Keys for VLAN:                                  |                               | 10 🔻                                                     |
| Encryption Modes           |                                                 |                               |                                                          |
| None                       |                                                 |                               |                                                          |
| WEP Encryption             | Optional •                                      | Cisco Complian                | nt TKIP Features: 🔲 Enable Message Integrity Check (MIC) |
| Ocipher                    | WEP 128 bit                                     | T                             | Enable Per Packet Keying (PPK)                           |
| Encryption Keys            |                                                 |                               |                                                          |
|                            |                                                 | Transmit Key                  | Encryption Key (Hexadecimal)                             |
|                            | Encryption Key 1:                               | ۲                             |                                                          |

## Et nous nous connectons bien sur nos réseaux protégés :

| 16:30                 |   | (i.         | <b>■</b> • 10:53 |
|-----------------------|---|-------------|------------------|
| PARAMÈTRES            | Р | ARAMÈTRES   |                  |
| Wi-Fi                 | N | Wi-Fi       |                  |
| Réseau Wi-Fi          | R | éseau Wi-Fi |                  |
| Activé                | A | Activé      |                  |
|                       |   |             |                  |
| Chez Jawad            |   | employes11  |                  |
| direction11           |   | Chez Jawad  |                  |
| <i>ife</i> employes11 |   | direction11 |                  |
| finvites11            |   | direction4  |                  |
| GULTWIFI              |   | direction7  |                  |
| AMD Master Race       |   | employe4    |                  |

Version 1

10/03/2017

En récupérant une adresse IP du bon pool. Ici, le VLAN 10 reçoit bien une adresse en 192.168.10.0 :

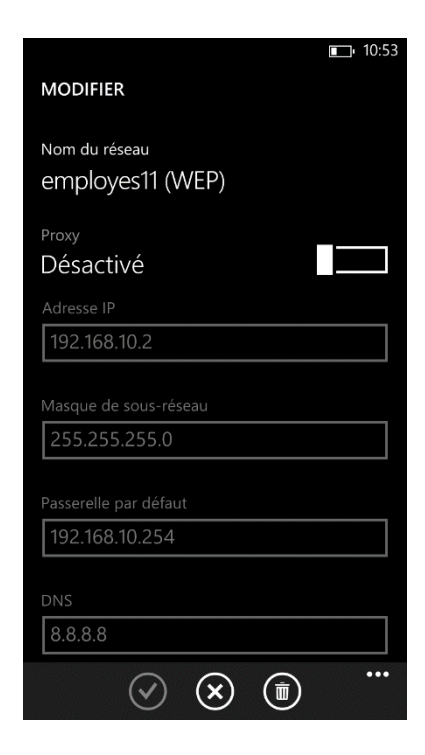

Nous pouvons maintenant activer le NAT/PAT sur le routeur pour permettre à tous les VLAN d'accéder à Internet. Nous devons d'abord fixer l'interface FastEthernet 0/1 vers le réseau SIO :

### interface FastEthernet 0/1 ip address 192.168.1.116 255.255.255.0 no shut

Puis nous créons le pool de NAT :

*ip nat pool POOLNAT 192.168.1.116 192.168.1.116 prefix-length 24 ip nat inside source liste 1 pool POOLNAT overload* 

Puis nous devons l'activer sur toutes les sous interfaces :

interface FastEthernet 0/0.10 ip nat inside

*interface FastEthernet 0/0.20 ip nat inside* 

interface FastEthernet 0/0.40 ip nat inside

TP Wifi

ARCHAMBAULT Aimeric DUPONT Anthony DETROZ Sébastien

Version 1

10/03/2017

interface FastEthernet 0/0.50 ip nat inside

interface FastEthernet 0/0.100 ip nat inside

Puis nous créons des ACL pour permettre à nos VLAN d'utiliser le NAT/PAT :

access-list 1 permit 192.168.10.0 0.0.0.255 access-list 1 permit 192.168.20.0 0.0.0.255 access-list 1 permit 192.168.40.0 0.0.0.255 access-list 1 permit 192.168.50.0 0.0.0.255 access-list 1 permit 192.168.100.0 0.0.0.255

Nous pouvons ensuite rajouter les ACL sur le router, afin d'autoriser les communications des VLAN suivants :

Employés peut communiquer avec BDD. Direction peut communiquer avec BDD. Admin peut communiquer avec BDD. Invité ne peut communiquer avec personne.

access-list 110 permit ip 192.168.10.0 0.0.0.255 host 192.168.10.254 access-list 110 permit ip 192.168.10.0 0.0.0.255 192.168.40.0 0.0.0.255 access-list 110 deny ip any any

interface FastEthernet 0/0.10 ip access-group 110 in

access-list 120 permit ip 192.168.20.0 0.0.0.255 host 192.168.20.254 access-list 120 permit ip 192.168.20.0 0.0.0.255 192.168.40.0 0.0.0.255 access-list 120 deny ip any any

interface FastEthernet 0/0.20 ip access-group 120 in

access-list 150 permit ip 192.168.50.0 0.0.0.255 host 192.168.50.254 access-list 150 permit ip 192.168.40.0 0.0.0.255 192.168.50.0 0.0.0.255 access-list 150 deny ip any any

interface FastEthernet 0/0.50 ip access-group 150 in access-list 150 permit ip 192.168.100.0 0.0.0.255 host 192.168.100.254

| _ | -  |     |     |     | -  |   |
|---|----|-----|-----|-----|----|---|
|   | D  | Λ.  | Λ.  | / 1 | ÷. | I |
|   | г. | - V | / V |     |    |   |
|   |    |     |     |     |    |   |

Version 1

10/03/2017

access-list 100 permit ip 192.168.40.0 0.0.0.255 192.168.100.0 0.0.0.255 access-list 100 deny ip any any

*interface FastEthernet 0/0.100 ip access-group 100 in* 

```
TP Wifi
```

Version 1

10/03/2017

# ANNEXE - Nos configurations :

```
*Jan 103:42:11.335: %SYS-5-CONFIG_I: Configured from console by console
Current configuration : 2139 bytes
I
version 12.4
service timestamps debug datetime msec
service timestamps log datetime msec
no service password-encryption
I
hostname Router
T
boot-start-marker
boot-end-marker
I
ļ
no aaa new-model
memory-size iomem 15
ip cef
!
i
no ip dhcp use vrf connected
ip dhcp excluded-address 192.168.10.254
ip dhcp excluded-address 192.168.20.254
ip dhcp excluded-address 192.168.100.254
i
ip dhcp pool employes11
 network 192.168.10.0 255.255.255.0
 default-router 192.168.10.254
 dns-server 8.8.8.8
ļ
ip dhcp pool direction11
 network 192.168.20.0 255.255.255.0
 default-router 192.168.20.254
 dns-server 8.8.8.8
ļ
ip dhcp pool invites11
 network 192.168.100.0 255.255.255.0
 default-router 192.168.100.254
 dns-server 8.8.8.8
I
I
ip auth-proxy max-nodata-conns 3
```

Version 1

10/03/2017

ip admission max-nodata-conns 3 ļ i ļ Т I I I I interface FastEthernet0/0 no ip address duplex auto speed auto ļ interface FastEthernet0/0.10 description \*VLAN10\* encapsulation dot1Q 10 ip address 192.168.10.254 255.255.255.0 ip access-group 110 in ip nat inside ļ interface FastEthernet0/0.20 description \*VLAN20\* encapsulation dot1Q 20 ip address 192.168.20.254 255.255.255.0 ip access-group 120 in ip nat inside ļ interface FastEthernet0/0.40 description \*VLAN40\* encapsulation dot1Q 40 ip address 192.168.40.254 255.255.255.0 ip access-group 140 in ip nat inside Ţ interface FastEthernet0/0.50 description \*VLAN50\* encapsulation dot1Q 50 ip address 192.168.50.254 255.255.255.0 ip access-group 150 in ip nat inside ļ interface FastEthernet0/0.100

Version 1

10/03/2017

description \*VLAN100\* encapsulation dot1Q 100 ip address 192.168.100.254 255.255.255.0 ip access-group 100 in ip nat inside I interface FastEthernet0/1 ip address 192.168.1.116 255.255.255.0 duplex auto speed auto ļ interface FastEthernet0/0/0 ļ interface FastEthernet0/0/1 ļ interface FastEthernet0/0/2 ļ interface FastEthernet0/0/3 L interface Serial0/1/0 no ip address shutdown clock rate 125000 ! interface Serial0/1/1 no ip address shutdown clock rate 125000 ļ interface Vlan1 no ip address ļ ip forward-protocol nd L i ip http server no ip http secure-server ip nat pool POOLNAT 192.168.1.116 192.168.1.116 prefix-length 24 ip nat inside source liste 1 pool POOLNAT overload ļ ! access-list 1 permit 192.168.10.0 0.0.0.255 access-list 1 permit 192.168.20.0 0.0.0.255 access-list 1 permit 192.168.40.0 0.0.0.255

Version 1

10/03/2017

access-list 1 permit 192.168.50.0 0.0.0.255 access-list 1 permit 192.168.100.0 0.0.0.255 access-list 110 permit ip 192.168.10.0 0.0.0.255 host 192.168.10.254 access-list 110 permit ip 192.168.10.0 0.0.0.255 192.168.40.0 0.0.0.255 access-list 110 deny ip any any access-list 120 permit ip 192.168.20.0 0.0.0.255 host 192.168.20.254 access-list 120 permit ip 192.168.20.0 0.0.0.255 192.168.40.0 0.0.0.255 access-list 120 deny ip any any access-list 150 permit ip 192.168.50.0 0.0.0.255 host 192.168.50.254 access-list 150 permit ip 192.168.40.0 0.0.0.255 192.168.50.0 0.0.0.255 access-list 150 deny ip any any access-list 150 permit ip 192.168.100.0 0.0.0.255 host 192.168.100.254 access-list 100 permit ip 192.168.40.0 0.0.0.255 192.168.100.0 0.0.0.255 access-list 100 deny ip any any i ļ control-plane ļ i i line con 0 line aux 0 line vty 04 login ļ scheduler allocate 20000 1000 end